# RentCafe User Guide

### Table of Contents

| Logging In                               |      |  |
|------------------------------------------|------|--|
| Adding Accounts/Cards in Rentcafe        |      |  |
| Adding a Bank Account in Rentcafe        | 4    |  |
| Adding a Debit/Credit Card in Rentcafe   | 7    |  |
| Making Payments Online                   |      |  |
| One Time Payment                         | 10   |  |
| Setting up Auto-Pay                      | 12   |  |
| Submitting a Work Order/Maintenance Requ | uest |  |

# Logging Into RENTcafe

Tenants who want to log into their RENTcafe account will follow the steps below to do so.

a) Select Resident Login

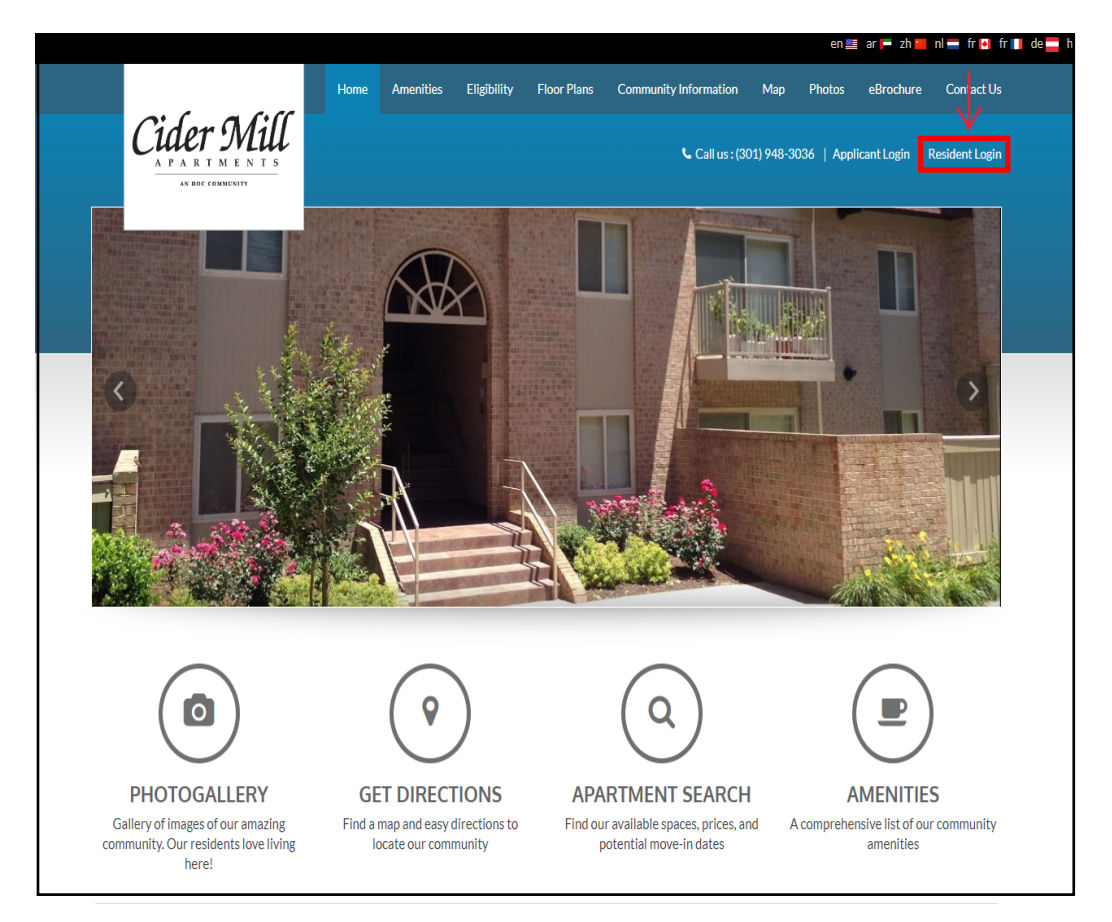

b) Enter the **email** and **password** associated with the RENTcafe account.

| indicates requi    | ea neider |  |  |
|--------------------|-----------|--|--|
| Email*             |           |  |  |
|                    |           |  |  |
|                    |           |  |  |
| Password*          |           |  |  |
|                    |           |  |  |
|                    |           |  |  |
| Sign In            |           |  |  |
|                    |           |  |  |
| Forgot password    | ?         |  |  |
| Click here to regi | ster      |  |  |

# Logging Into RENTcafe

c) A successful login will take the tenant to the Payments screen by default.

| ayments Compl       | iance Maintenance Request                                                                                                    |                                    | Ø 🐨 ê 🔽                  |  |
|---------------------|----------------------------------------------------------------------------------------------------|------------------------------------|--------------------------|--|
|                     |                                                                                                    | Logg                               | ed in as: Test Rent Cafe |  |
| avments             |                                                                                                    |                                    |                          |  |
| aymento             |                                                                                                    |                                    |                          |  |
| Make Payments       | Auto-pay Setup Recent Activity Payment Accounts                                                                                                    |                                    |                          |  |
| Easily pay your bil | I online with a one-time payment or set up automatic recurring payments. Select your payment method from                                                                         | Current Balance                    | As of: 8/9/2023          |  |
| the options below   | to get started.                                                                                                    | Rent (08/2023)                     | \$10.00                  |  |
|                     | Pay by Bank Account                                                                                                    | Miscellaneous Charges              | \$0.10                   |  |
|                     | Pay your bill using a bank account. A service fee of \$0.95 will be charged at the time of payment. The<br>property management company does not receive any portion of this fee. | (08/2023)                          |                          |  |
|                     | Q <sup>0</sup> Setup Auto-Pay \$ Make One-Time Payment >> Learn More                                                                                                    | Total Amount:                      | \$10.10                  |  |
|                     |                                                                                                    |                                    |                          |  |
|                     | Pay by Credit Card                                                                                                    | Monthly Auto-Pay Setup             |                          |  |
|                     | Use your credit card to pay your bill. A service fee of 2.50% will charged at the time of payment. The<br>property management company does not receive any portion of this fee.  | Currently, there are no monthly an | uto-pay setup.           |  |
|                     | 0% Setup Auto-Pay \$ Make One-Time Payment > Learn More                                                                                                    |                                    |                          |  |
|                     |                                                                                                    | August Monthly Charges             |                          |  |
|                     |                                                                                                    | Rent                               | \$10.00                  |  |
|                     |                                                                                                    | Miscellaneous Charges              | \$0.00                   |  |
|                     |                                                                                                    |                                    |                          |  |

\*\*\* If a tenant is having any issues registering to Rentcafe, they are to call 301-948-3036 or email cidermill@gradymgt.com

#### Note: Online Payments cannot be scheduled without adding a bank account or card.

#### 1. Adding a Bank Account

Tenants who want to use their bank account for payments will follow the steps below to add that account in RENTcafe.

a) Select the Payment Accounts tab.

| Payments  | Compliance | Maintenance Request          | <i>I</i>    |          | 8    | ٠      |
|-----------|------------|------------------------------|-------------|----------|------|--------|
|           |            |                              | Logged in a | as: Test | Rent | t Cafe |
| Payme     | ents       |                              |             |          |      |        |
| Make Payr | nents Rece | nt Activity Payment Accounts |             |          |      |        |

b) click Add Bank Account on the Payment Accounts tab.

| Payments Compliance Maintenance Request                                          |                                         |                           | Ø                   | <b>- -</b> | •       |
|----------------------------------------------------------------------------------|-----------------------------------------|---------------------------|---------------------|------------|---------|
|                                                                                  |                                         |                           | Logged in as        | : Test Ren | it Cafe |
| Payments                                                                         |                                         |                           |                     |            |         |
| Make Payments Recent Activity Payment Accounts                                   |                                         |                           |                     |            |         |
| Bank Accounts<br>Use the bank accounts listed below to make one-time payments of | or schedule monthly automatic payments. |                           |                     | Sank Acco  | ount    |
| Name on Account Bank Transit Number No data available in table                   | Bank Account Number                     | Account Type              | Edit C              | Delete     |         |
| Showing 0 to 0 of 0 entries                                                      |                                         |                           |                     |            |         |
| Credit Cards<br>Use the credit cards listed below to make one-time payments or : | chedule monthly automatic payments.     |                           | Ade                 | l Credit C | Card    |
| Card Type                                                                        | Card Number                             | Edit                      | Delete              |            |         |
| Visa (Credit Card)                                                               | XXXX-                                   | Edit                      | Delete              |            |         |
| Showing 1 to 1 of 1 entries                                                      |                                         | • Problems adding a credi | t card? You may nee | d to enab  | le TLS  |

# Adding Accounts/Cards in RENTcafe

c) Enter an **Account Name** – this will help identify this account from other bank accounts.

d) Enter the **Routing Number** – the routing number will be verified to ensure it corresponds to a bank.

e) Enter the Account Number

f) Select the Account Type – Checking or Savings.

g) click Next.

| Payments Compliance Maintenance Request                                      | 1 = 1 =                                      |
|------------------------------------------------------------------------------|----------------------------------------------|
|                                                                              | Logged in as: Test Rent Cafe                 |
| Add A Bank Account                                                           |                                              |
| For your protection, new bank accounts must be verified by Verification FAQs | fore you can use them to make payments. View |
| * Denotes a Required Field                                                   | Where do I find account info?                |
| Account Name *                                                               |                                              |
| Routing Number (9 digits) *                                                  |                                              |
| Confirm Routing Number *                                                     |                                              |
| Account Number (3-17 digits) *                                               |                                              |
| Confirm Account Number*                                                      |                                              |
| Account Type                                                                 | Checking Account 🗸                           |
|                                                                              |                                              |
|                                                                              | Next Cancel                                  |

h) Once the account is saved, **account information** will appear on the tenant's Payment Accounts screen:

| Payments Compliance Maintenance Request                                                              |              | 2 🔁 🛓 🕩                      |
|----------------------------------------------------------------------------------------------------|--------------|------------------------------|
|                                                                                                    |              | Logged in as: Test Rent Cafe |
| Payments                                                                                             |              |                              |
| Make Payments Recent Activity Payment Accounts                                                       |              |                              |
| Bank Accounts                                                                                        |              | Add Bank Account             |
| Use the bank accounts listed below to make one-time payments or schedule monthly automatic payments. | $\bigvee$    |                              |
| Name on Account Bank Transit Number Bank Account Number                                              | Account Type | Edit Delete                  |
| No data available in table                                                                           |              |                              |
| Showing 0 to 0 of 0 entries                                                                          |              |                              |

## Adding Accounts/Cards in RENTcafe

i) Before the resident can make payments using this account, it will need to be verified. This process is described below:

- The resident will be debited an amount of \$0.12 or less within 3 days at most

- A confirmation email will be sent to the resident in order to verify this amount

- Once the resident receives the debit, they will need to head over to the confirmation email and open the link provided

- This link will lead the resident back to RentCafe where they will be prompted to input the exact debit amount

- Once the amount has been confirmed, the resident will receive a confirmation email, thus completing their bank verification

Note: The resident will not be charged any fees for this process, but RentCafe will recover their deposit.

\*\*\* If a tenant is having any issues adding a bank account or credit/debit card to Rentcafe, they are to call 301-948-3036 or email cidermill@gradymgt.com

### 2. Adding a Credit or Debit Card

Tenants who want to use their credit or debit card for payments will follow the steps below to add that card in RENTcafe.

a) click Add Credit Card on the Payment Accounts tab.

| Payments Compliance Maintenance Request                                 |                                |                          | <b>A</b>                |           | <b>.</b> ( | +   |
|-------------------------------------------------------------------------|--------------------------------|--------------------------|-------------------------|-----------|------------|-----|
|                                                                         |                                |                          | Logged in a             | s: Test I | Rent Ca    | ıfe |
| Payments                                                                |                                |                          |                         |           |            |     |
| Make Payments Recent Activity Payment Accounts                          |                                |                          |                         |           |            |     |
| Bank Accounts                                                           | de monthly automatic payments  |                          | Add                     | Bank A    | .ccount    |     |
| Use the ballk accounts listed below to make one-time payments of schedu | ne montiny automatic payments. |                          |                         |           |            |     |
| Name on Account Bank Transit Number                                     | Bank Account Number            | Account Type             | Edit                    | Delete    |            |     |
| No data available in table                                              |                                |                          |                         |           |            |     |
| Showing 0 to 0 of 0 entries                                             |                                |                          |                         |           |            |     |
| Credit Cards                                                            |                                | _                        |                         | id Cred   | lit Card   |     |
| Use the credit cards listed below to make one-time payments or schedule | monthly automatic payments.    |                          |                         |           |            |     |
|                                                                         |                                |                          |                         |           |            |     |
| Card Type                                                               | Card Number                    | Edit                     | Delete                  |           |            |     |
| Visa (Credit Card)                                                      | XXXX-                          | Edit                     | Delete                  |           |            |     |
| Showing 1 to 1 of 1 entries                                             | Q                              | Problems adding a credit | <b>card?</b> You may ne | ed to ei  | nable TI   | LS  |
|                                                                         |                                | -                        |                         |           |            |     |

## Adding Accounts/Cards in RENTcafe

b) The YARDI Credit Card screen will pop up and tenants will enter all required information (noted with a red asterisk). They will agree to the terms and conditions and then click **Save**.

| Credit Cara              |              |   |                 |               |   |
|--------------------------|--------------|---|-----------------|---------------|---|
| Fields marked with (*) a | ire required |   |                 |               |   |
| CARD INFORMATIC          | N            |   | BILLING ADDRESS | S             |   |
| 🌔 VISA 🔣                 |              |   | Country*        | United States | ~ |
| Card Number*             |              |   | Address Line 1* |               |   |
| Name on the Card*        |              |   | Address Line 2  |               |   |
| Expiry Month*            | Month        | ~ | City*           |               |   |
| Expiry Year*             | Year         | ~ | State*          | State         | ~ |
| CVV Code *               |              | • | Ĵ Zip*          |               |   |
|                          |              |   |                 |               |   |
|                          |              |   | ≱ Zip"          |               |   |

c) The card information will then be validated. If the card or billing information is not entered correctly, the tenant's credit card company will decline the card and it will not be added.

| YARDI                                                                                                    |  |
|----------------------------------------------------------------------------------------------------|--|
| CARD SERVICES                                                                                                    |  |
| Thank you for your information.<br>$\vec{z}_{n,\vec{k}}^{M_{n,\vec{k}}}$<br>Please wait while we redirect back to the master7s site in<br>02<br>seconds.<br>Don't close the browser tab or window.<br>Don't refresh your browser or click the back button. |  |
|                                                                                                    |  |

d) Once the card is saved, card information will appear on the tenant's Payment Accounts screen:

| Payments Compliance Maintenance Request                                 |                                 |                        | Ø 🏷 🕹 🕩                             |
|-------------------------------------------------------------------------|---------------------------------|------------------------|-------------------------------------|
|                                                                         |                                 |                        | Logged in as: Test Rent Cafe        |
| Payments                                                                |                                 |                        |                                     |
| Make Payments Recent Activity Payment Accounts                          |                                 |                        |                                     |
| Bank Accounts                                                           |                                 |                        | Add Bank Account                    |
| Use the bank accounts listed below to make one-time payments or schedu  | ule monthly automatic payments. |                        |                                     |
|                                                                         |                                 |                        |                                     |
| Name on Account Bank Transit Number                                     | Bank Account Number             | Account Type           | Edit Delete                         |
| No data available in table                                              |                                 |                        |                                     |
| Showing 0 to 0 of 0 entries                                             |                                 |                        |                                     |
| Credit Cards                                                            |                                 |                        | Add Credit Card                     |
| Use the credit cards listed below to make one-time payments or schedule | monthly automatic payments.     |                        |                                     |
|                                                                         |                                 | $\checkmark$           |                                     |
| Card Type                                                               | Card Number                     | Edit                   | Delete                              |
| Visa (Credit Card)                                                      | XXXX-                           | Edit                   | Delete                              |
| Showing 1 to 1 of 1 entries                                             |                                 | <b>0</b> 5 11 11 1     |                                     |
|                                                                         |                                 | Problems adding a cred | it card? You may need to enable TLS |

\*\*\* If a tenant is having any issues adding a bank account or credit/debit card to Rentcafe, they are to call 301-948-3036 or email cidermill@gradymgt.com

### 1. Making a One-Time Payment

a) On the Make Payments tab, the tenant will click Make One-Time Payment on either Pay by Bank Account or Pay by Credit Card depending on how they want to pay.

| Payments                              |                                                                                                    |                                                    |                  |
|---------------------------------------|----------------------------------------------------------------------------------------------------|----------------------------------------------------|------------------|
| Make Payments                         | Recent Activity Payment Accounts                                                                                                    |                                                    |                  |
| Easily pay your bil the options below | I online with a one-time payment or set up automatic recurring payments. Select your payment method from to get started.                                                     | Current Balance                                    | As of: 5/17/2023 |
|                                       | Pay by Bank Account<br>Pay your bill using a bank account. A service fee of \$0.95 will be charged at the time of payment. The                                               | No charges available for payment.<br>Total Amount: | \$0.00           |
| J                                     | property management company does not receive any portion of this fee.                œ <sup>*</sup> Setup Auto-Pay               \$ Make One-Time Payment                    |                                                    |                  |
|                                       | Pay by Credit Card                                                                                                    |                                                    |                  |
|                                       | Use your credit card to pay your bill. A service fee of 2.50% will charged at the time of payment. The property management company does not receive any portion of this fee. |                                                    |                  |
|                                       |                                                                                                    |                                                    |                  |

b) The tenant will select the account or card they want to use from the drop down menu. A service fee of \$1.95 will be added if using a bank and a fee of 2.5% of your total amount will be added if using a credit card. These will be added at the next page. They also have the option to include an extra payment. The **total amount** of the payment will appear at the bottom.

|                           |                    |              |        |         |                  | Add Credit Card |
|---------------------------|--------------------|--------------|--------|---------|------------------|-----------------|
| Description               |                    | Total Amount | Paid   | Unpaid  | Payment Amount   |                 |
| Pet Maintenance Fee fo    | or 30 days         | \$10.00      | \$0.00 | \$10.00 | 10.00            |                 |
|                           |                    |              |        | Total   | \$ <b>1</b> 0.00 |                 |
| Enter Paymen              | t Details          |              |        |         |                  |                 |
| Select Payment<br>Account | Select Credit Card | ~            |        |         |                  |                 |
| Amount Due                | \$10.00            |              |        |         |                  |                 |
| Payment Amount            | \$10.00            |              |        |         |                  |                 |
| Extra Payment<br>Amount   | 0.00               |              |        |         |                  |                 |
| Total Amount              | \$10.00            |              |        |         |                  |                 |
|                           | Next               |              |        |         |                  |                 |

c) The service fee will now appear along with the total payment. Before the tenant can submit their payment, they must agree to the Terms and Conditions. By agreeing to the Terms and Conditions, they are authorizing their account/card to be charged.

### **One-Time Credit Card Payment** Payment Options » Payment Details » Review Payment » Confirmation **Payment Details** Payment Account Visa XXXX-Payment Amount \$10.00 Service Fee i \$0.25 Total Amount \$10.25 Service fee is non-refundable PLEASE READ THIS ENTIRE AGREEMENT BEFORE PROCEEDING. BY CLICKING ON THE "SUBMIT PAYMENT" BUTTON BELOW, YOU ACCEPT THE TERMS AND CONDITIONS. IF YOU DO NOT ACCEPT THESE TERMS, DO NOT CLICK "SUBMIT PAYMENT" BELOW. I have read and accept the Terms and Conditions Ð Back to Payment Details $\boxtimes$

d) Successful payments will result in a confirmation number along with a confirmation email.

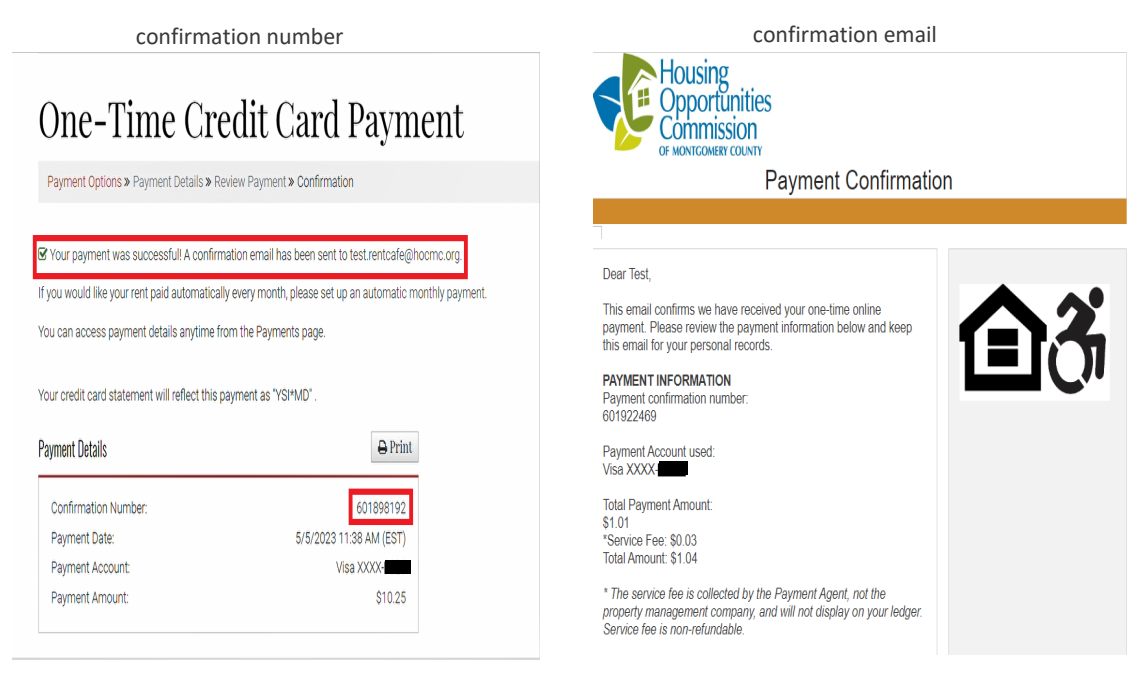

### Setting Up Auto-Pay

a) On the **Make Payments tab**, the tenant will click **Setup Auto-Pay** on either Pay by Bank Account or Pay by Credit Card depending on how they want to pay.

Note: if setting up auto pay by credit card the tenant must pay amount in full

| iasily pay your bill online with a one-time payment or set up automatic recurring payments. Select your payment method from<br>he options below to get started.<br>Pay by Bank Account<br>Pay by Bank Account<br>Pay your bill using a bank account. A service fee of \$0.95 will be charged at the time of payment. The<br>property management company does not receive any portion of this fee.<br>Setup Auto-Pay<br>Pay by Credit Card<br>Use your credit card to pay your bill. A service fee of 2.50% will charged at the time of payment. The<br>property management company does not receive any portion of this fee.                                                                                                    | ake Payments       | Recent Activity Payment Accounts                                                                         |                                   |                 |  |  |
|----------------------------------------------------------------------------------------------------|--------------------|----------------------------------------------------------------------------------------------------|-----------------------------------|-----------------|--|--|
| Pay by Bank Account       Pay by Bank Account         Pay your bill using a bank account. A service fee of \$0.95 will be charged at the time of payment. The property management company does not receive any portion of this fee.       Total Amount:       \$0.00         Image: Company State Company Company                            | asily pay your bil | I online with a one-time payment or set up automatic recurring payments. Select your payment method from | Current Balance                   | As of: 5/17/202 |  |  |
| Pay by Bank Account         Pay your bill using a bank account. A service fee of \$0.95 will be charged at the time of payment. The property management company does not receive any portion of this fee.         Image: Comparison of the payment image: Comparison of the payment image | ie options below   | to get started.                                                                                          | No charges available for payment. |                 |  |  |
| Pay your bill using a bank account. A service fee of \$0.95 will be charged at the time of payment. The property management company does not receive any portion of this fee.       \$0.00         Image: Setup Auto-Pay       \$ Make One-Time Payment       > Learn More         Image: Pay by Credit Card       Use your credit card to pay your bill. A service fee of 2.50% will charged at the time of payment. The property management company does not receive any portion of this fee.       Use your credit card to pay your bill. A service fee of 2.50% will charged at the time of payment. The property management company does not receive any portion of this fee.                                                                                                    |                    | Pay by Bank Account                                                                                      |                                   | ¢0.00           |  |  |
| Image: property management company does not receive any portion of this fee.         Image: property management company does not receive any portion of this fee.         Image: property management company does not receive any portion of this fee.         Image: property management company does not receive any portion of this fee.         Image: property management company does not receive any portion of this fee.         Image: property management company does not receive any portion of this fee.                                                                                                    |                    | Pay your bill using a bank account. A service fee of \$0.95 will be charged at the time of payment. The  | Iotal Amount:                     | \$0.00          |  |  |
| <sup>®</sup> Setup Auto-Pay <sup>§</sup> Make One-Time Payment <sup>№</sup> Pay by Credit Card               Vise your credit card to pay your bill. A service fee of 2.50% will charged at the time of payment. The property management company does not receive any portion of this fee.                                                                                                    | . ₹₽               | property management company does not receive any portion of this fee.                                    |                                   |                 |  |  |
| Pay by Credit Card<br>Use your credit card to pay your bill. A service fee of 2.50% will charged at the time of payment. The<br>property management company does not receive any portion of this fee.                                                                                                    |                    | Ø% Setup Auto-Pay     \$ Make One-Time Payment     > Learn More                                          |                                   |                 |  |  |
| Pay by Credit Card<br>Use your credit card to pay your bill. A service fee of 2.50% will charged at the time of payment. The<br>property management company does not receive any portion of this fee.                                                                                                    |                    | $\wedge$                                                                                                 |                                   |                 |  |  |
| Use your credit card to pay your bill. A service fee of 2.50% will charged at the time of payment. The property management company does not receive any portion of this fee.                                                                                                    |                    | Pay by Credit Card                                                                                       |                                   |                 |  |  |
| property management company does not receive any portion of this fee.                                                                                                    |                    | Use your credit card to pay your bill. A service fee of 2.50% will charged at the time of payment. The   |                                   |                 |  |  |
|                                                                                                    |                    | property management company does not receive any portion of this fee.                                    |                                   |                 |  |  |
| Setup Auto-Pay S Make One-I ime Payment S Learn More                                                                                                    |                    | © Setup Auto-Pay \$ Make One-Time Payment ≫ Learn More                                                   |                                   |                 |  |  |
|                                                                                                    |                    |                                                                                                    |                                   |                 |  |  |

b) Tenants will then choose what monthly charge(s) they would like to setup auto-pay for. After doing so, they will click **Next**.

Current Monthly Auto-Pay: \$0.00

| Monthly Charge Description            | Amount  | Select your Auto-Pay Account | Auto-Pay Amount |       |
|---------------------------------------|---------|------------------------------|-----------------|-------|
| Rent<br>From 5/2/2023<br>To 4/30/2024 | \$10.00 |                              |                 |       |
| Your current Auto-Pay amount          | \$0.00  | Visa XXXX                    | 10.00           | CLEAR |
| Pet Maintenance Fee<br>From 5/2/2023  | \$10.00 |                              |                 |       |
| Your current Auto-Pay amount          | \$0.00  | Visa XXXX                    | 10.00           | CLEAR |
| Total Auto-Pay Selected               |         |                              | \$20.00         |       |
|                                       |         |                              |                 | Next  |

c) The Total Monthly Auto-Pay should now appear along with the service fee. Tenants will need to accept the **Terms and Conditions** in order to proceed. After doing so, they can Setup Monthly Payment.

#### Schedule Monthly Auto-Pay Using Credit Card

| Payment Options» Payment Details» Review Payment» Confirmation |                                                                          |                |            |         |
|----------------------------------------------------------------|--------------------------------------------------------------------------|----------------|------------|---------|
|                                                                | I                                                                        |                |            |         |
| Monthly Charge Description                                     | onthly Charge Description Amount Verify Your Monthly Auto-Pay Selections |                |            |         |
| Rent                                                           | \$10.00                                                                  |                |            |         |
| From 5/2/2023                                                  |                                                                          |                |            |         |
| To 4/30/2024                                                   |                                                                          |                |            |         |
| Your current Auto-Pay Amount                                   | \$0.00                                                                   | Setup Auto-Pay | Visa XXXX- | \$10.00 |
| Pet Maintenance Fee                                            | \$10.00                                                                  |                |            |         |
| From 5/2/2023                                                  |                                                                          |                |            |         |
| Your current Auto-Pay Amount                                   | \$0.00                                                                   | Setup Auto-Pay | Visa XXXX  | \$10.00 |
| Service Fee i                                                  |                                                                          |                |            |         |
| Total Monthly Auto-Pay                                         |                                                                          |                |            |         |
|                                                                |                                                                          |                |            |         |

\*Partial payments will be rounded to the nearest 1/10th of a percent.

By setting up AutoPay, I authorize the automatic withdrawal from my selected payment account the amount show or, if no amount is shown, the balance due each month. I understand and agree that my authorization will remain in place until I change or cancel It by logging into my Resident Portal account, and that It may take up to 24 business hours to process my change or cancellation before it will become effective. I understand and agree that i will be charged a non-refundable service fee for each AutoPay transaction and that this service fee is charged by and paid to the payment services provider for making payments through RentCafe, this fee is not charged by the property, and this fee will not appear on my ledger.

I have read and accept the <u>Terms and Conditions</u>
Back to Payment Selection Setup Monthly Payment

\*\*\* If a tenant is having any issues making payments online, they are to call 301-948-3036 or email cidermill@gradymgt.com

### Work Orders/Maintenance Requests

a) Upon logging in, the resident should be presented with a screen similar to this. They will then select the "**Maintenance Request**" option.

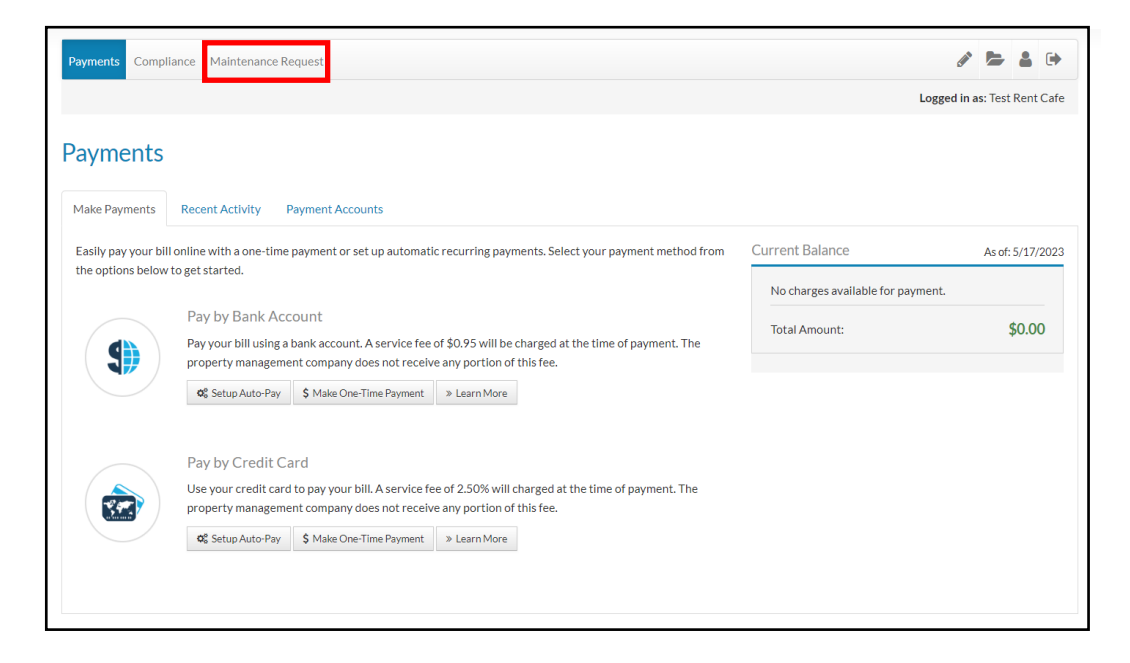

b) They will then choose a priority and a category along with a description of the request. Once that is done, the resident will submit the request.

| Payments Compliance Main   | tenance Request                    | e 🔁 🕹 🕪                      |
|----------------------------|------------------------------------|------------------------------|
|                            |                                    | Logged in as: Test Rent Cafe |
| Maintenance Rec            | quest                              |                              |
| Submit Maintenance Request | Request History                    |                              |
| Priority*                  | ~                                  | ]                            |
| Category*                  | Select a Category $\checkmark$     |                              |
| Sub Category               | Select a Sub category $\checkmark$ |                              |
| Full Description*          |                                    |                              |
|                            | 1499 characters remaining          | 1                            |
| Access Instructions        |                                    |                              |
| Permission to Enter*       | No ~                               |                              |
| Attachment i               | Choose File No file chosen         |                              |
|                            | Submit                             |                              |

c) Once the request has been submitted, the resident should receive an email similar to this.

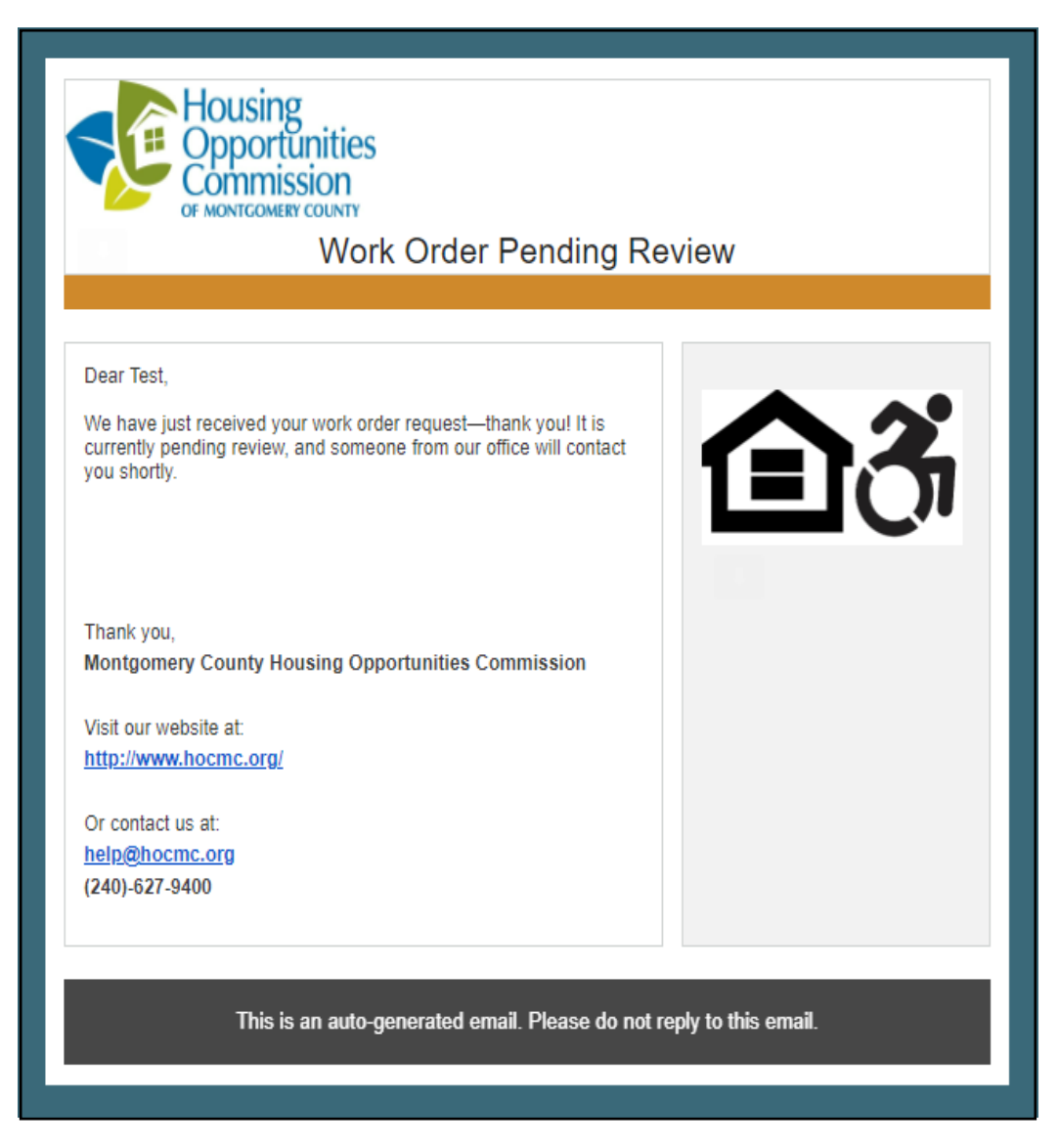

\*\*\* If a tenant is having any issues submitting a maintenance request, they are to call 301-948-3036 or email cidermill@gradymgt.com